## 「Chromecast 連携」ご利用方法

moreNOTEアプリ iOS版 Ver. 4.1.1以降から、GoogleのChromecast(クロームキャスト)に対応いたしました。

moreNOTE内のコンテンツをワイヤレスで簡単に大画面出力することが可能となり、営業活動や会議でのプレゼンテーション等で利便性が向上しております。

1.ご利用の前に

2.機器接続イメージ

ご利用になるには、次の環境を準備頂く必要があります。

- Chromecast 本体<sup>※1</sup>
- Wi-Fiネットワーク<sup>※2</sup>
- HDMI入力端子付きの映像出力装置
- ※1 事前に、Chromecastのセットアップを行っておく必要があります。セット アップ方法は、Chromecastのマニュアルなどを参照し実施をお願いします。
- ※ 2 Wi-Fiネットワークには、moreNOTEクライアントが動作するiOSデバイスと Chromecast本体が接続した状態でインターネットを利用できるようにします。

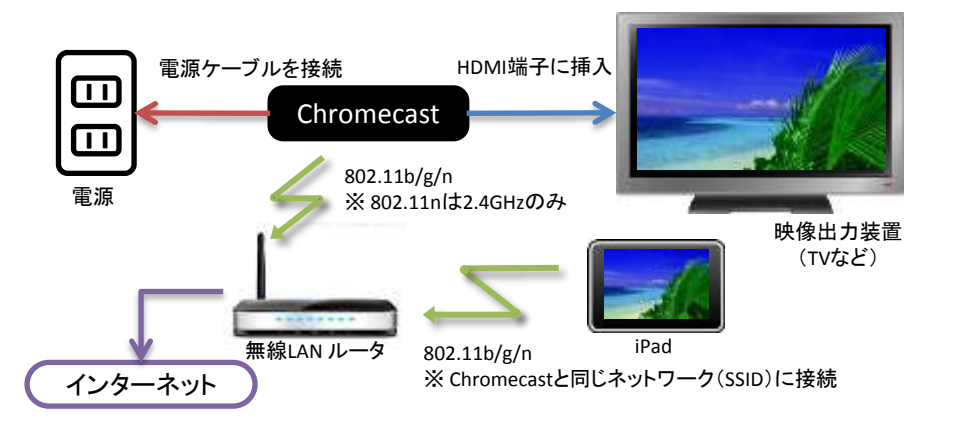

## 3.ご利用方法

1) Chromecastへ接続 Chromecastに接続を開始するには、moreNOTEクライアントのメニューにある「Chromecast」をタップします。

接続すると、タップした「Chromecast」メニューの下に Chromecastの名前が表示されます。

- Chromecastに連携して表示 moreNOTEクライアントでコンテンツを表示することで、 Chromecastに同じコンテンツが連携され映像出力機器に表示 されます。
- 3) Chromecastと切断 Chromecastに接続を開始するには、moreNOTEクライアント のメニューにある「Chromecast」をタップします。

切断すると、タップした「Chromecast」メニューの下に表示 されていたChromecastの名前が消えます。

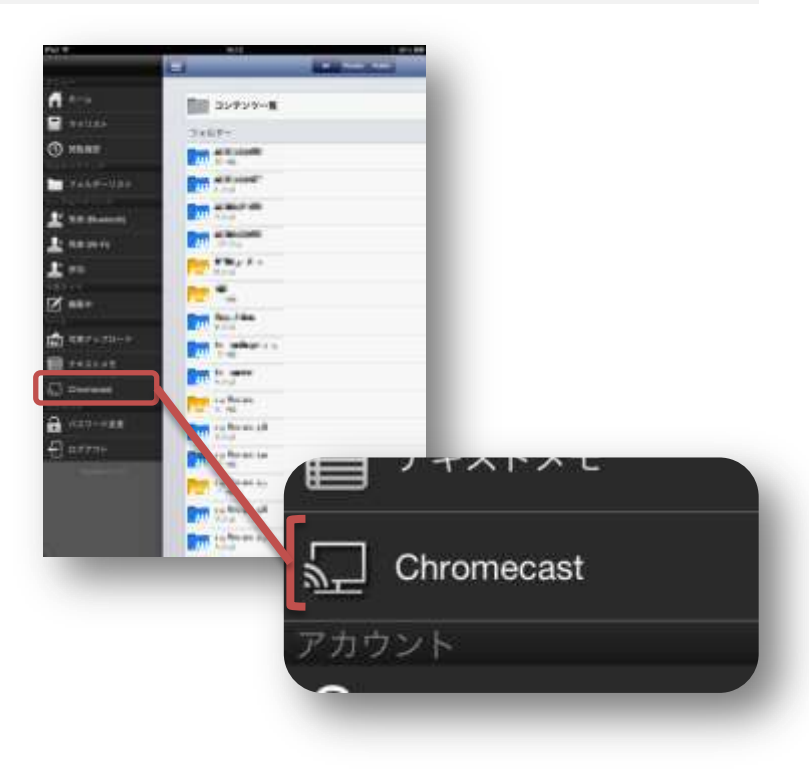

## 4. 制限事項

- ペン、ポインタは、Chromecastに連携して表示することは出来ません。
- 表示できるコンテンツは、次のファイル形式に限られます。
  ✓ 文書ファイル(PDF形式)
  - ✓ 画像ファイル(Bmp形式, GIF形式, JPEG形式, PNG形式, Tiff形式)
- moreNOTEクライアントに表示されているコンテンツのページと、Chromecastに連携して表示しているコンテンツのページが異なるときがあります。この時には、再度、コンテンツのページをめくりなおすことで同じページを表示することが出来ます。
- 同一ネットワークに複数のChromecastが設置されているとき、無作為に接続されたChromecast1台のみと連携動作します。
- 複数のmoreNOTEクライアントが、同じChromecastと接続している場合、moreNOTEクライアントの中で最後に表示したコンテンツをChromecastに連携して表示します。
- iOSデバイスとChromecastの通信は、Chromecastの仕様により暗号化されません。